## **CE 6.0 Demo Image Installation Guide**

1. Click <u>boot6</u> to download and unzip, you will find the following files:

| CE6_boot.GHO  | 2010/6/8 下午 01 | Ghost 映像文件 | 84 KB    |
|---------------|----------------|------------|----------|
| 🦻 ghost32.exe | 2006/12/4 下午 0 | 應用程式       | 5,160 KB |

- Use windows platform OS to restore the ghost image "CE6\_boot.GHO" to the storage that you plan to use on EBOX unit.
  Note: Demo image can not boot up from USB memory stick, please use SD card, SATA DOM, SATA Slim DOM or 2.5" SATA HDD.
- 3. Download corresponding Demo Image files from <u>EBOX support page</u>, and unzip the NK.bin file.
- 4. Copy the NK.bin and paste to previous "CE6\_boot.GHO" restored storage.

| - 2 ● 電腦 → 9                                        | SD (D:)           | • 47                | 搜尋 SD (D:) |
|-----------------------------------------------------|-------------------|---------------------|------------|
| • 開啟                                                | 燒錄 新増資料夾          |                     | 8==        |
| obe PDF                                             | ▲ 名稱 <sup>▲</sup> | 修改日期                | 類型         |
| t<br>ī<br>bgle Drive<br>f的位置<br>bgle 雲端硬碟<br>bud 照片 | BOOT              | 2006/9/7 上午 04:00   | 組態設定       |
|                                                     | EBOOT.BIX         | 2006/9/7 上午 04:00   | BIX 檔案     |
|                                                     | SPLASH.BMX        | 2010/10/26 下午 12:48 | BMX 檔案     |
|                                                     | NK.bin            | 2013/3/25 上午 09:38  | BIN 檔案     |
|                                                     |                   |                     |            |

- 5. Remove the storage and insert into EBOX unit to boot up.
- 6. Display will show CE 6.0 logo after boot up completed.